### INSTRUCTIVO ACTUALIZACIÓN RECAUDOS CAJA POS

Ingreso a la caja ZFI\_CAJA desde el menú principal

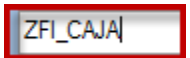

Enter, y se selecciona la caja de la sucursal asignada al usuario, como se muestra a continuación

| \$¥ | POS                       | SC Parcial     | Leg. Consig                        | n §g       |
|-----|---------------------------|----------------|------------------------------------|------------|
|     | Sucursal asignada<br>Caja | 001<br> 04   🗩 | BGA CRA 15/37 (Caja-(<br>Principal | 94)        |
|     | Usuario                   | CAPACITACION   |                                    |            |
|     | Oficina                   | 1001           | BGA CRA 15/37                      |            |
|     | Cliente generico 🔰        | 0001000000     | CLIENTE CONTADO CLIEN              | NTE CONTAD |
|     | Selección de la Caj       | а              |                                    |            |

Seguidamente, se ingresa a la pestaña POS

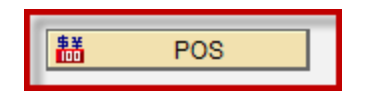

Para registrar el recaudo, luego se da click para ingresar a la pestaña de Recaudos de Cartera

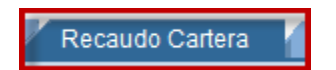

Al ingresar, se visualizan los parametros de selección y los diferentes tipos de recaudos que se pueden ejecutar, y se ingresa la cédula del cliente al que se le realizará el Recaudo, así:

| F | Parametros de se | elección                                                                                                    | Se ingresa la cédula del | tecaudo de cartera e iniciales |
|---|------------------|----------------------------------------------------------------------------------------------------|--------------------------|--------------------------------|
|   | Cliente          | Image: A state of the state of the state |                          | Pago a cuotas                  |
|   | Factura          |                                                                                                    |                          | O Pago a capital/pago total    |
|   | Criterio de sele | ección                                                                                                    |                          | O Cuota inicial                |
|   |                  |                                                                                                    |                          | Txt.explicativo p.pos.         |
|   |                  |                                                                                                    |                          |                                |
|   |                  |                                                                                                    |                          |                                |
|   |                  |                                                                                                    |                          |                                |

Luego de ingresar la cédula, se da Enter, y el sistema trae las facturas de ese cliente que se encuentran pendientes de pago.

Se debe seleccionar la factura a recaudar

| Parametros de selección | C POS RAYCO                        |                 |                                   |             |            |            |    |      |      |  |  |
|-------------------------|------------------------------------|-----------------|-----------------------------------|-------------|------------|------------|----|------|------|--|--|
| Cliente 🗈 1098677864    |                                    |                 |                                   |             |            |            |    |      |      |  |  |
|                         | # Factura                          |                 | Descripción Liniea                | Valor Cuota | Pago Minim | Pago Total | DM | CP   | LM   |  |  |
|                         | 00000008010008404                  | 10              | PERSONAL CREDITOS NUEVO           | 126312.00   |            | 2965182.00 |    | 35 3 | 36 M |  |  |
| Criterio de selección   | Se debe selec<br>sobre la que se r | cion:<br>reali: | har la factura<br>zará el recaudo |             |            |            |    |      |      |  |  |

Luego, se debe dar Enter para que se refleje en el campo de Criterio de selección, así:

| Parametros de selección   | Recaudo de cartera e iniciales |
|---------------------------|--------------------------------|
| Cliente 1098677864        | Pago a cuotas                  |
| Factura 🖹 8010008404      | O Pago a capital/pago total    |
| Criterio de selección     | O Cuota inicial                |
| G 1098677864 K 8010008404 | Txt.explicativo p.pos.         |
|                           | Así debe aparecer              |
|                           |                                |

Cuando ya se ha seleccionado la factura a recaudar, se procede a escoger el tipo de recaudo de la parte derecha, de acuerdo a solicitud del cliente:

# **RECAUDO DE Pago a Cuotas**

Pago a cuotas

Permite realizar los siguientes Recaudos:

- **Recaudos de Cuotas al día:** Valor de cuota mensual pactada siempre y cuando el cliente se encuentre al día.
- Recaudos de Cuotas en Mora: Valor de cuota que incluye los diferentes conceptos de acuerdo al atraso presentado (Cuota, intereses de mora, gastos de cobranza). Este valor se muestra en la columna de *Pago Minim* y debe verificarse en SIIF en el campo de Proyecciones para pago.
- Recaudos de Cuotas adelantadas: Hace referencia al pago adelantado de la cantidad de cuotas que el cliente decida. (Puede ser a partir de 1 cuota hasta las que el cliente desee) Los pagos ingresados por este campo, no se verán reflejados inmediatamente; el sistema tomará mes a mes la cuota pagada adelantada y la cancelará el día de pago de la misma.

**Ejemplo:** El cliente se acerca a cancelar en el mes de Febrero 3 cuotas adelantadas. El coordinador deberá recaudar en el campo de pago de cuotas el valor correspondiente a las 3 cuotas. El sistema, cada mes el día de la cuota la cancelará. Es decir, en Marzo, en Abril y en Mayo.

## RECAUDO DE Pago a Capital / Pago Total

Pago a capital/pago total

Permite realizar los siguientes Recaudos:

• Abonos a Capital: Para usar este campo el cliente debe estar AL DÍA.

Cuando se realiza un abono a capital, el valor recaudado va directamente a la bolsa de pagos pendientes por aplicar. Estos pagos y abonos, se pueden visualizar en el Sistema de SIIF en la consulta básica del cliente, en el campo de *Valores Recibidos No Aplicados ó en Proyecciones de valores para pago* en el campo de *Valores Recibidos Recibidos No Aplicados* 

**ACLARACIÓN:** Cuando un cliente realiza un abono a capital, NO se exime del pago de su cuota mensual. Es decir, al mes siguiente la cuota opera normalmente.

 Pago Total: Se debe usar cuando el cliente se acerca a cancelar la totalidad del crédito. Este valor se muestra en la columna de *Pago Total* y debe verificarse en el sistema SIIF en el campo de consulta de clientes en la pestaña de *Proyecciones de Valores para pago.*

**ACLARACIÓN:** Si el cliente se acerca a cancelar la totalidad de la deuda, se debe realizar la proyección al día actual que el cliente consulta y darle claridad en que el valor cambia día a

día. No realizar proyecciones para pago a fechas posteriores, dado que se presenta para confusión entre el personal de Cartera y el personal Administrativo.

#### **RECAUDO DE Cuota Inicial**

Ouota inicial

Se utiliza para recaudar valores correspondientes a cuotas iniciales de los Créditos.

# ACLARACIONES DE CASOS ESPECIALES

Teniendo en cuenta que se esta estabilizando el sistema, se están presentando algunas inconsistencias. A continuación, se presenta el correcto proceder en caso de que se presenten:

#### CASO 1:

• **Pago Total:** En algunos casos en que el cliente se acerca a cancelar el total de la deuda y el sistema no permita realizarlo porque se encuentren pagos pendientes por aplicar (Pagos en bolsa de reserva); se deberá proceder de la siguiente manera:

Ejemplo: Cliente YEISON URIBE GOMEZ Cédula 10923450630

1. Revisar el valor que arroja SAP a cancelar de la columna de *Pago Total:* 

| Parametros de selección | /                |    | Recaudo de cartera       | Recaudo de cartera e iniciales |            |            | Valor a cancelar Total de |    |    |   |  |  |
|-------------------------|------------------|----|--------------------------|--------------------------------|------------|------------|---------------------------|----|----|---|--|--|
| Cliente                 | 1092345063       |    | Pago a cuotas            |                                |            | la deu     | da                        |    |    |   |  |  |
| Factura                 | POS RAYCO        |    |                          | _                              |            |            |                           |    | -  |   |  |  |
| Criterio de selección   |                  |    |                          |                                |            |            |                           |    |    |   |  |  |
|                         | # Factura        |    | Descripción Liniea       | Valor Cuota                    | Pago Minim | Pago Total | DM                        | CP | PL | М |  |  |
|                         | 0000008030003992 | 32 | INSTITUCIONAL DESDE ENER | 100170.00                      | 100170.00  | 1446350.00 |                           | 18 | 24 | М |  |  |
|                         |                  |    |                          |                                |            | -          |                           |    |    |   |  |  |

2. Ingresar a SIIF a la sgte ruta: Consulta de clientes – Número de de identificación

(Ingresar Cédula) - Aceptar :

| CONSULT               | A DE CLIENTE |
|-----------------------|--------------|
| Número Identificación | 1092345063   |
| Nombre del Cliente    |              |
| Indicador de Negocios | Todos 🔻      |
| A                     | ceptar       |

3. Continuar con la ruta: Colocaciones – click sobre la obligación – Proyecciones de Valores para Pago y se ingresa la fecha de proyección (Fecha en que el cliente cancela) y **Aceptar** 

| CONSULTA DE COLOCACIONES POR NUMERO<br>DE PRESTAMO |                  |  |  |  |  |  |
|----------------------------------------------------|------------------|--|--|--|--|--|
| Número Del Prestamo                                | 0000008030003992 |  |  |  |  |  |
| Fecha de Proyección                                | 20160224         |  |  |  |  |  |
| Tipo de Proyeccion                                 |                  |  |  |  |  |  |
| Codigo de Moneda                                   |                  |  |  |  |  |  |
| Aceptar                                            |                  |  |  |  |  |  |
|                                                    |                  |  |  |  |  |  |

4. En la pantalla, se muestran los valores recibidos no aplicados y el valor a cancelar total, que es el mismo que se refleja en SAP, así:

| Identificación           | 10923450630      | Nombre                                                                          | YEISON URIBE GO | OMEZ                |
|--------------------------|------------------|---------------------------------------------------------------------------------|-----------------|---------------------|
| Número Prestamo          | 0000008030003992 | Valores Expresados En MONEDA LOCAL<br>Valores Recibidos No Aplicados 200,340.00 |                 |                     |
| Fecha Proyectada de Pago | 2016/02/24       |                                                                                 |                 | Valor pendiente por |
| Fecha Pago Proxima Cuota | 2016/02/24       | Valor Cuota                                                                     | 100,170.00      | aplicar             |
| СОМСЕРТО                 |                  | PAGO MINIMO                                                                     |                 | PAGO TOTAL          |
| CAPITAL                  |                  | 70,005.00                                                                       |                 | 1,416,187.00        |
| INTERESES CORRIENTE      | ES               | 30,165.00                                                                       |                 | 30,163.00           |
| INTERESES DE MORA        |                  |                                                                                 |                 |                     |
| GASTO DE COBRANZA INS    | TUCI             |                                                                                 |                 |                     |
|                          |                  |                                                                                 |                 |                     |
|                          |                  |                                                                                 | :               |                     |
| TOTALES                  |                  | 100,                                                                            | 170.00          | 1,446,350.00        |
|                          |                  |                                                                                 |                 |                     |

- 5. Luego, de verificar que el cliente presenta valores en la bolsa de reserva, se debe tomar el pantallazo del punto anterior y guardarlo como evidencia y soporte del valor a recaudar.
- Teniendo en cuenta que el cliente presenta saldos pendientes por aplicar, el valor a recaudar final, debe ser el valor producto de la resta del *valor total* menos el valor del campo de *Valores Recibidos No Aplicados.* Que para el ejemplo es: \$ 1.446.350- \$ 200.340= *Para un total a recaudar de \$1.246.010 pesos mcte.*
- 7. Luego se procede a recaudar por la pestaña de **Pago a Cuotas** el valor anterior
- 8. Finalmente, se envia correo a Luz Stella Mancilla *(correo: luzstellamancilla)* con la novedad para que se realice desde la Administración Central la aplicación correcta e inmediata del pago
- 9. Si el cliente solicita Paz y Salvo, deberá tramitarse *únicamente* con Luz Stella Mancilla ya que serán firmados en estos casos por la Gerencia de Riesgo, Crédito y Cartera.